## **GPS-**

: , , : - , , ,

## © bash.org

:"

...

## 0.

Pioneer Avic S2

10.000

## : Bluetooth

• MP3-• , , , - . , .. • ?"

## 1. , - <u>Garmin Nuvi 205</u> 8.000 - 63

,

noname MIO, Orion Shivaki "GPS"

## , 500.000-

. – , ,

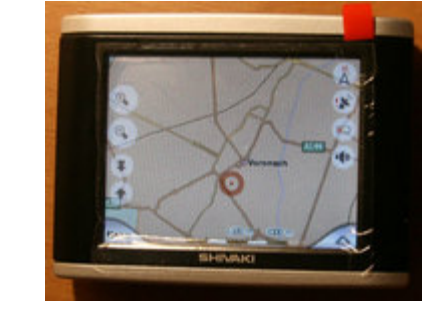

01.03.2009:

| Garmin       |                 | 63 | 38 |
|--------------|-----------------|----|----|
|              |                 | 34 | 27 |
| iGo 2006     | teleAtlas       | 26 | 9  |
|              | teleAtlas       | 26 | 9  |
| City Guide   | -               | 32 | 6  |
| JJ-connect + | JJ-Group<br>" " | 16 | -  |
| TomTom       | TomTom          | 2  | -  |
| iGo 8        |                 | -  | -  |

## 3. GPS-

| • | Garmin -                               | :        |   | ( | ;)                  | - |   |
|---|----------------------------------------|----------|---|---|---------------------|---|---|
| • | Windows Mobile  <br>Garmin Mobile XT,- | Palm OS, | - |   | Symbian'<br>Garmin. | - | : |

?

## 4. **PNA**?

|        | PNA (Personal Navigation Assist | tant)       | Windows CE! | Pioneer', MIO, JJ-Connect'- |       |  |
|--------|---------------------------------|-------------|-------------|-----------------------------|-------|--|
| ,<br>, | ,<br>,<br>,                     | ,<br>:<br>, |             | - ,                         |       |  |
| - ,    | ,                               | ,<br>,      | ,           |                             |       |  |
| - ,    | ,<br>p                          | ,<br>na     | ,           |                             | WinCE |  |

121

1

:

SD-

. Cab -

(

,

reset'

## reset" -

cab-

)

Win CE CAB

(

÷

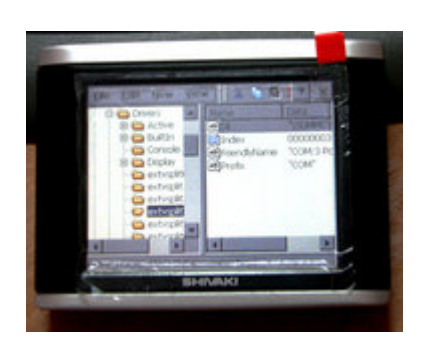

## 1

WinCE.

Windows XP.

6.

autorunce.exe,

WinCE : ż

mnavdce.cab.

Manager.

## • regedit -

- cecmd.exe Total Commander WinCE
- jotkbd.exe -•
- movewindow.exe -•
- resinfo.exe -•
- port splitter.exe -
- gps-) WinCE. • MortScript.exe -.bat DOS,

7. pna ". ...

- JJ-Connect'
- Shivaki
- iGo Pioneer'.

PNA WinCE

- 1 :
- 2 : 3 : •

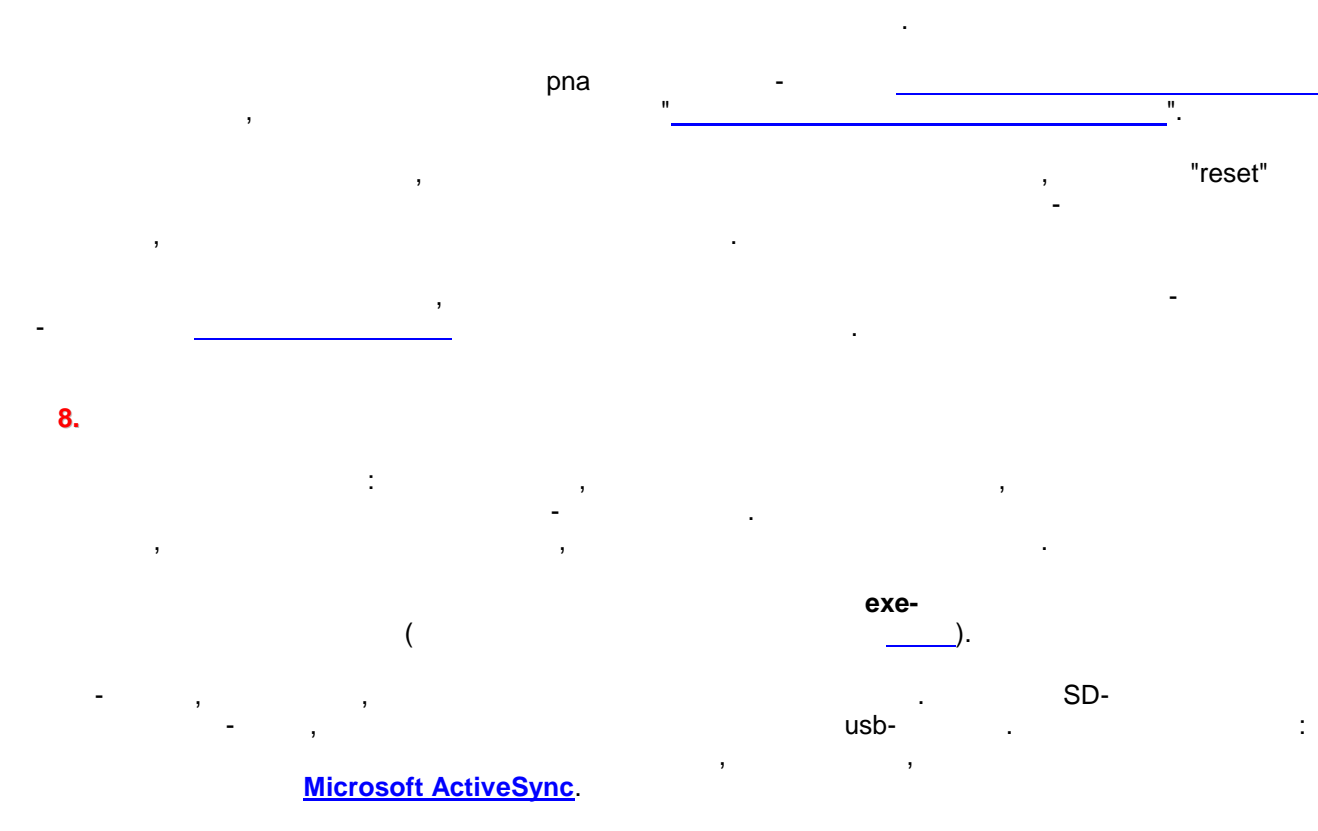

, , SD- . ( ), exe- . , -

## : • \SDMMC\Navitel\Navitel.exe

\SDMMC\MobileNavigator\MobileNavigator.exe

| ,                                             | - | exe ,      | "1": |
|-----------------------------------------------|---|------------|------|
| MobileNavigator1.exe.<br>MobileNavigator.exe. |   | cecmd.exe, | :    |
|                                               |   |            |      |

## 9.

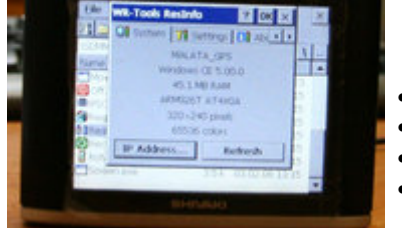

. . .

> - ARM926T - 320x240

- MALATA\_GPS

resinfo.exe -

System.

- WinCE 5.00.0

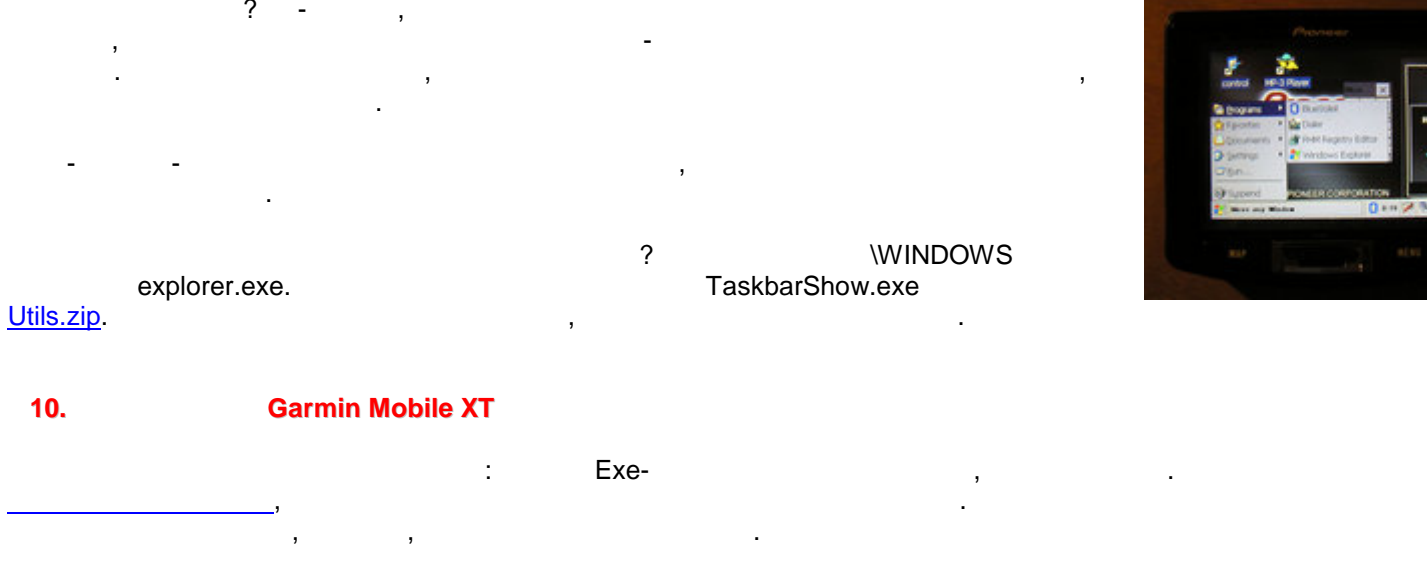

- <u>Garmin Mobile XT</u> -Garmin. , Windows Mobile, Symbian Palm - WinCE.

Garmin Mobile XT WinCE. , WinCE Windows Mobile

- GarminMobXTWinCE.zip
- GarminMobileXTforWindowsCE\_50010w.rar
- GarminMobileXTforWindowsCE\_50020w.7z

, WinCE 5.00.20 -GarminMobileXTforWindowsCE\_50020w.7z, - GarminMobileXTforWindowsCE\_50010w.rar

11. Garmin Garmin Mobile XT WinCE Que.exe. MortScript Garmin.mscr

• 1) : Garmin Mobile XT - : If(WndExists("Garmin Mobile XT")) Show("Garmin Mobile XT") Exit EndIf

• 2) explorer.exe ( ). GMXT "Read access violation at data address 0xFFFFFFC" - explorer.exe, garmin' : If(not ProcExists("explorer.exe")) Run("\windows\explorer.exe")

sleep(400)
EndIf
• 3) , explorer.exe garmin'
. TaskbarHide.exe Utils.zip:
Run(SystemPath("ScriptPath")\"TaskbarHide.exe")
Sleep(500)
Run(SystemPath("ScriptPath")\"TaskbarHide.exe")
• 4) GMXT SD- SD-

XCopy(SystemPath("ScriptPath")\"Settings\\*.\*", "\Garmin", TRUE)

• 5) Garmin Mobile XT

:

# RunWait(SystemPath("ScriptPath")\"..\Apps\WM\que.exe") • 6) SD XCopy("\Garmin\\*.\*", SystemPath("ScriptPath")\"Settings", TRUE) explorer' • 7) explorer' Run(SystemPath("ScriptPath")\"TaskbarShow.exe") explorer' • 8) explorer.exe If(ProcExists("explorer.exe")) Kill("explorer.exe") EndIf "ProcExist' required

toolhelp.dll" - **toolhelp.dll** <u>Utils.zip</u>.

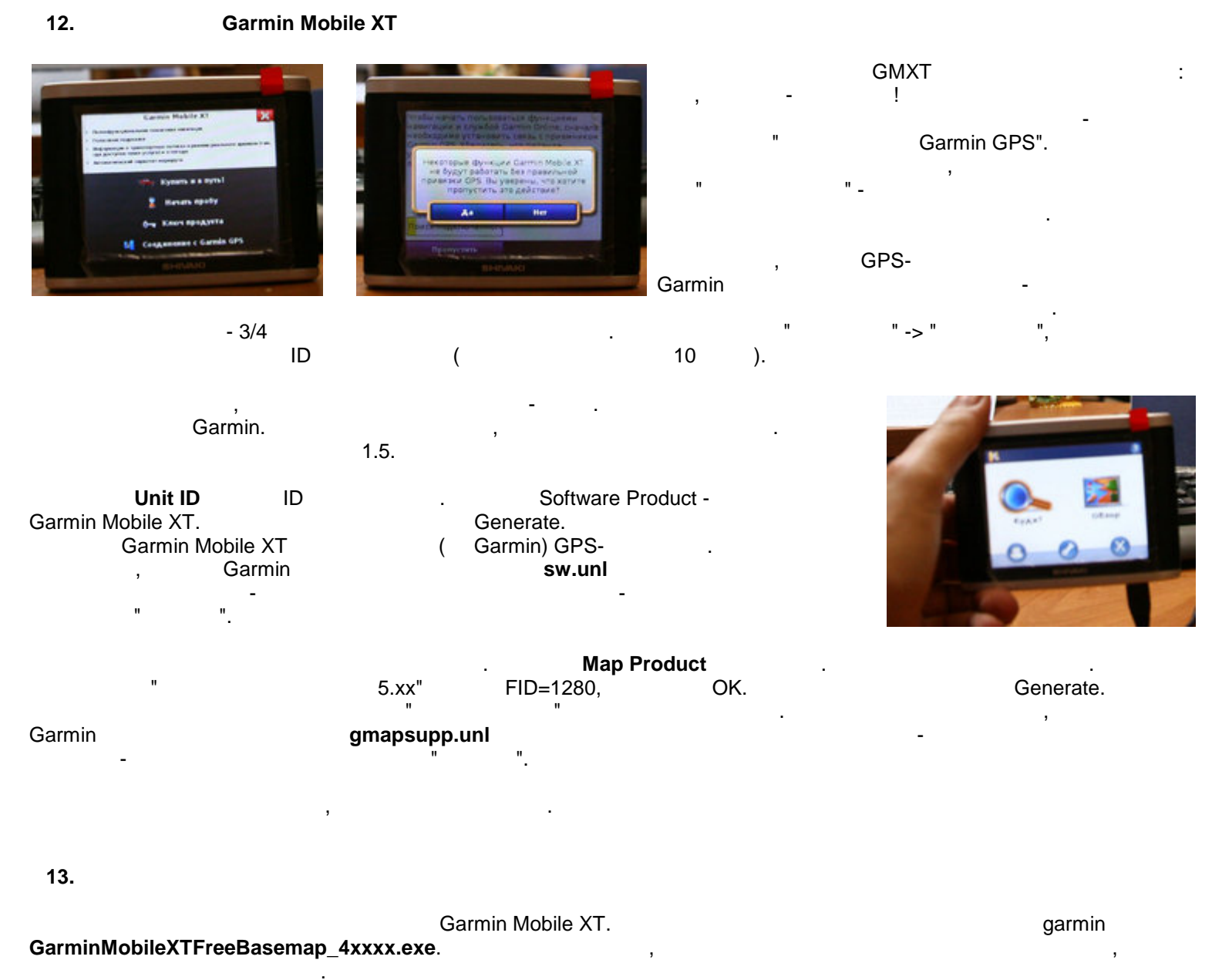

2

Garmin gmapsupp.img,

.

5.12 5.13

|           | gmapsupp.img     | 5.11               | 3 | GMapTool, |  |
|-----------|------------------|--------------------|---|-----------|--|
|           | <br>gmaj         | osupp.img.         |   |           |  |
|           | Write            | Insert unlock code |   |           |  |
|           | gmapsu           | pp.unl.            |   |           |  |
| write all | ,<br>gmapsupp.im | g Garmin           |   |           |  |

map\_updater\_5\_12.exe 5.12, map\_updater\_5\_13.exe -5.13.

Garmin.

## 14. garmin gps-

| pna-<br>-<br>Wi | nCE G | ,<br>iPS-<br><b>Port Spl</b> | GPS-<br>itter, |   | - | GMXT<br>, | COM- | , |
|-----------------|-------|------------------------------|----------------|---|---|-----------|------|---|
|                 |       | (                            | COM-           | , |   | GPS-      |      |   |

Port Splitter.exe COM-: COM1..COM9. GMXT - garmin.mscr.

## Port Splitter:

1.20 1.30 settings.dat ( 01.01.2007) 1.20, Voxtel' Shivaki

## COM-

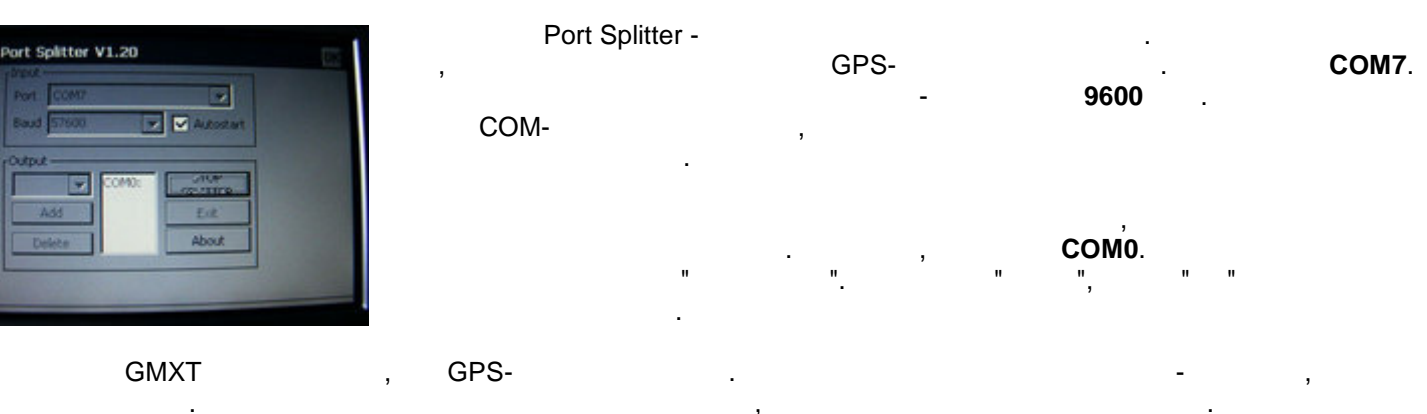

Port Splitter.exe. "Exit". Settings.dat. Settings.bak.

garmin.mscr 3) 4)

Copy(SystemPath("ScriptPath")\"Settings.bak", SystemPath("ScriptPath")\"Settings.dat", TRUE) If(not ProcExists("Port Splitter.exe")) Run(SystemPath("ScriptPath")\"Port Splitter.exe")

Sleep(500)

Endlf

15.

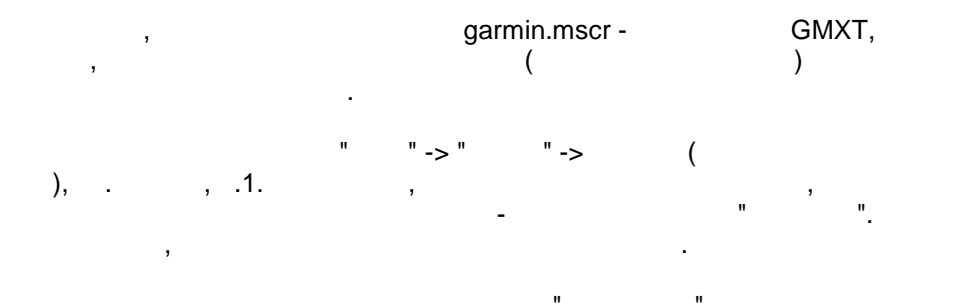

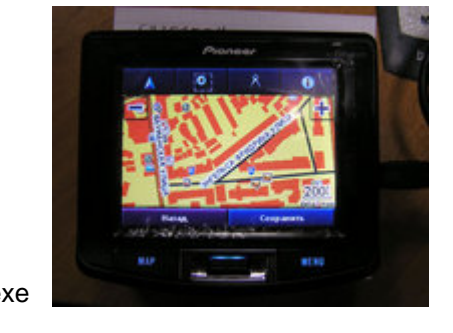

- , " " cecmd.exe GMXT. runme.zip, :
- GMXT. <u>runme.zip</u>, • runme.mscr - MortScript
- MortScript.exe MortScript
- runme.exe , . .exe-

, exe- , ( 8). , Navitel.exe Navitel SD- - runme.exe runme.mscr Navitel.exe Navitel.mscr , .

## Navitel.mscr: Errorlevel("warn") RunWait(SystemPath("ScriptPath")\"..\Garmin\RunGMXT\Garmin.mscr")

, , : " " GMXT.

16.

...

| 7 | ,<br>GMXT | Pioneer, | Voxtel | Shivaki -    |      |     | : |     | !  |
|---|-----------|----------|--------|--------------|------|-----|---|-----|----|
| ? |           |          | :)     |              |      |     |   |     |    |
|   | -         |          |        | Shivaki (    | ,    | ) - |   | (43 | ). |
|   | ,         |          |        | Garmin Mobil | e XT |     |   | "   |    |
|   |           |          |        |              |      |     |   |     |    |

| Alfessa.net |                                 |       |    | , |
|-------------|---------------------------------|-------|----|---|
| <b>«</b>    | »                               | ()    | ). |   |
|             | (Стас Корниенко ( 🚣 <u>stko</u> | orn)) |    |   |